## راهنمای ثبت نام فراخوان " گواهینامه صلاحیت حرفهای مدیر مالی"

**http://portal.nioc.ir** مراجعه به پورتال صنعت نفت از طريق اينترانت (اينترنت داخلي) به آدرس <u>http://portal.nioc.ir</u>

**و ورود به سامانه جامع فناوری اطلاعات و ارتباطات از طریق مرورگر گروم** 

| می سامانه جامع فناوری اطلاعات و ارتباطات<br>می ماند جامع                                             |                           |
|----------------------------------------------------------------------------------------------------|---------------------------|
|                                                                                                    |                           |
| راهنما                                                                                               |                           |
| همکاران محترم شاغل:                                                                                  | ورود به سامانه            |
| درصورتی که نام کاربری در سامانه جامع فناوری ارتباطات و اطلاعات ندارید، شماره پرسنلی خود را به عنوان  |                           |
| نام کاربری و رمز برونده پرسنلی را به عنوان کلمه عبور وارد نمایید.                                    |                           |
|                                                                                                    | نام کاربری :              |
| در صورت فراموش کردن رمز عبور از لینک دریافت / فراموشی کلمه عبور اقدام به                             |                           |
| تغییر کلمه عبور خود نمایید.                                                                          | ·                         |
|                                                                                                    | کلمه عبور :               |
| در صورت بروز هرگونه مشکل برای ورود به سامانه                                                         |                           |
| با شماره تلغن <mark>021-61623300 مر</mark> کز خدمات کاربران فناورک اطلاعات شرکت ملی نغت              |                           |
| تماس حاصل فرمایید.                                                                                   | دریافت / فراموشی رمز عبور |
| همکاران محترم بازنشسته و بازماندگان :                                                                |                           |
| درصورتی که نام گاربری در سامانه جامع افتاوری ارتباطات و اطلاعات ندارید، شماره پرستلی خود را به عنوان |                           |
| نام کاربری و شماره حساب مستمری خود را به عنوان کلمه عبور وارد نمایید.                                |                           |
| همچنین همکاران بازنشسته تا اطلاع ثانوی قادر به تعویض کلمه عبور خود نمی باشند.                        |                           |
|                                                                                                    |                           |
| 13                                                                                                   |                           |
| تمام حقوق مادی و معنوی این سامانه متعلق به ه <i>شرکت ملبی نفت ایران</i> می باشد.                     |                           |

۲. کلیک برروی پنجره مربوط به مرکز توسعه مدیریت صنعت نفت در میزکار

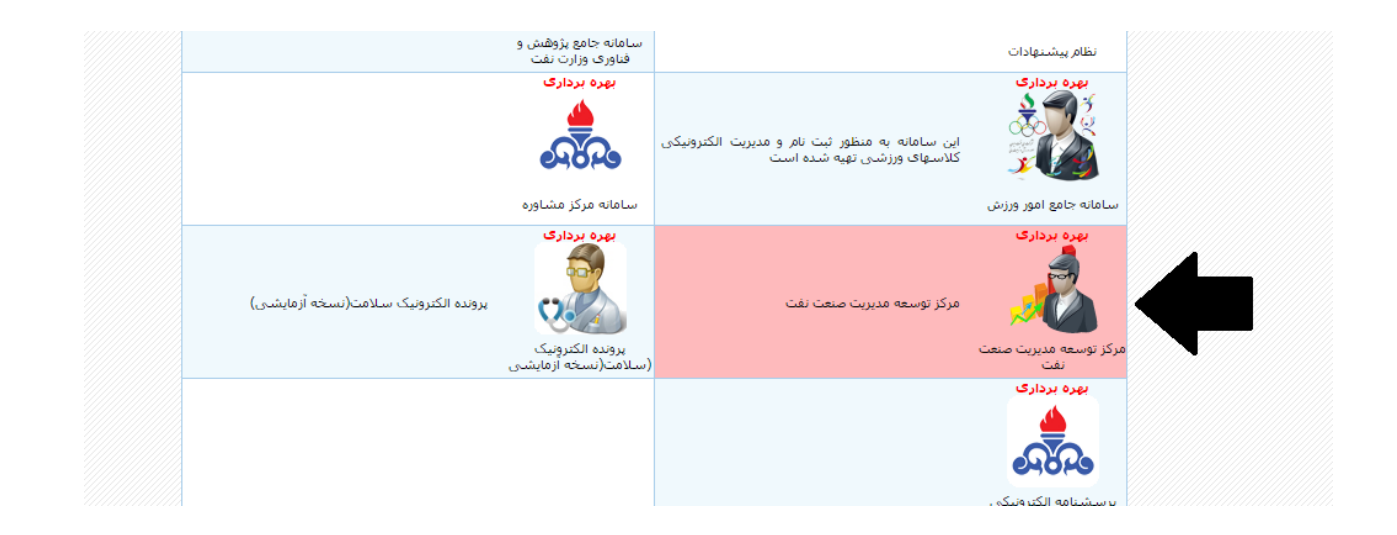

### ۳. ورود به سامانه مرکز توسعه مدیریت صنعت نفت و کلیک برروی گزینه ثبت نام در فراخوان

|           | سه شنبه بیست و نهم مهر ۱۳۹۹                          | سامانه مرکز توسعه 🥌     | ، مدیریت صنعت نف  | ت                |                      |
|-----------|------------------------------------------------------|-------------------------|-------------------|------------------|----------------------|
| *         | صفحه نخست                                            |                         |                   |                  |                      |
| ₽         | درخواست آموزش                                        |                         |                   |                  |                      |
|           | آموزش های درخواست شده                                | . <u>ne</u>             | <b>1</b>          |                  | 1                    |
|           | شناسنامه سنجش                                        |                         |                   |                  |                      |
|           | شناسنامه آموزشی                                      | مشاهده                  | سنجش              | آموزشی           | پرسستانیه<br>ارزیایی |
| <u> 4</u> | ارزیابی اثربخشی                                      | رزومه                   |                   |                  |                      |
|           | كتابخانه الكترونيك                                   |                         | ثبت نام           | در فراخوان       |                      |
|           | آرشيو اخبـار                                         |                         |                   |                  |                      |
|           | ارسال و دریافت پیام                                  |                         | کانون های ارزیابی | و پنل های مصاحبه |                      |
| ?         | پرسش های متداول                                      | درخواست آموزش           |                   |                  |                      |
| <b>S</b>  | ثبت نام در فراخوان                                   | ارسال و دریافت پیام (•) |                   |                  |                      |
| •         | راهنمای استفاده از سامانه                            |                         |                   |                  |                      |
|           | سامانه یادگیری الکترونیکی                            |                         |                   |                  |                      |
|           | © مدیریت یکپارچه آموزش و یادگیری ایده<br>( ۷.۰۲.۰۰ ( |                         |                   |                  |                      |

# ۴. کلیک برروی پنجره مربوط به فراخوان طرح" گواهینامه صلاحیت حرفهای مدیر مالی"

| سه شنبه بیست و نهم مهر ۱۳۹۹ | 🖕 سامانه مرکز توسعه مدیریت صنعت نفت                                                               |  |
|-----------------------------|---------------------------------------------------------------------------------------------------|--|
| صفحه نخست                   | فراخوان ها                                                                                        |  |
| . درخواست آموزش             | چنانچه علاقه مند به شرکت در فراخوان های <b>مرکز توسعه مدیریت صنعت نفت</b> هستید با انتخاب فراخوان |  |
| . آموزش های درخواست شده     |                                                                                                   |  |
| شتاسنامه سنجش               | فراخوان طرح گواهینامه صلاحیت حرفه ای مدیر مالی                                                    |  |
| ۴ شئاسنامه آموزشی           | مهنت افدام ۵ ۲۰۰۱/۱۰                                                                              |  |
| 🖉 ارزیابی اثربخشی           |                                                                                                   |  |

### نکته:

لینک ثبت نام صرفاً برای متقاضیانی که دارای شرایط اولیه فرخوان (سن، سابقه، مقطع و رشته تحصیلی) هستند قابل رویت و فعال بوده و برای افرادیکه واجد شرایط اولیه فراخوان نیستند لینک فراخوان قابل رویت نمیباشد. بدیهی است شرط شاغل بودن در کارراهه مدیر مالی پس از ثبت نام متقاضیان بررسی خواهد شد.

### **۵. دسترسی به متن فراخوان و تایید تعهدنامه**

#### تعهد نامه وضعیت ثبت نام فرم های تکمیلی

اینجانب متن فراخوان را با دقت مطالعه و بدینوسیله علاقه و آمادگی خود را جهت شرکت طرح گواهینامه *ص*لحیت حرفهای مدیرمالی در صنعت نفت" اعلام می دارم و متعهد می شوم که همه اطلاعات مربوطه را در فرمهای ثبت نام با دقت و صحت تکمیل نمایم. همچنین در صورتیکه در هر مرحله از برنامه بدون تایید مرکز توسعه مدیریت صنعت نفت غیبت یا اعلام انصراف نمایم، آن مرکز مجاز خواهد بود به مدت ۵ سال مرا از مشارکت و حضور در برنامه های آتی توسعه ای محروم و کلیه هزینه های متربر از حقوق اینجانب کسر نماید.

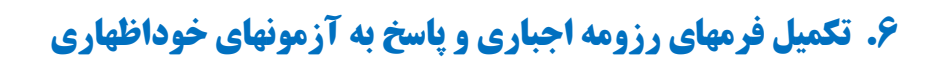

|           | <b>نرم افزار مدیریت فرایندهای مرکز</b><br>علی فرجامی - کارشناس معاونت سنجش و ارزیابی 🦾 مرکز توسعه مدیریت صنعت نفت |                 |                              |
|-----------|----------------------------------------------------------------------------------------------------|-----------------|------------------------------|
|           |                                                                                                    | فرم های ثبت نام | مشخصات فراخوان شرایط ثبت نام |
| اجباری    | مشخصات فردى                                                                                                    |                 |                              |
| اجباری    | مشخصات سازمانی                                                                                                    |                 |                              |
| عدم نمایش | سوابق غیر شرکتی                                                                                                   | If and          |                              |
| اختيارى   | سوابق تحصيلى                                                                                                    | ومه کاری        | ננ                           |
| عدم نمایش | سوابق اموزشی                                                                                                    |                 |                              |

نکته:

- \* تکمیل تمام فرمهای اجباری ثبت نام(رزومه)، الزامی می باشد.
- ۱ فرادیکه دارای مدرک تحصیلی ثبت نشده در سیستم جامع نیروی انسانی می باشند(عدم تعدیل مدرک تحصیلی مورد پذیرش فراخوان، استخدام با مدرک تحصیلی فوق لیسانس و بالاتر که رشته و گرایش مقطع تحصیلی لیسانس مورد پذیرش ثبت نام فراخوان می باشد)، تکمیل فرم سوابق تحصیلی و بارگذاری تصاویر مدرک الزامی است .
  - \* تکمیل سایر فرمهای اختیاری، الزامی نمیباشد.
  - پس از تکمیل فرمها، حتماً کلید "ذخیره" زده شود.
  - جهت بازگشت به مراحل قبلی و ادامه کار کلید "برگشت به فراخوان" استفاده شود.

| × بازگشت به فراخون () |                                            | مآن (۲۹                                                                                            | گواهپتامه صلاحیت حرفه ای مدیر ا |
|-----------------------|--------------------------------------------|----------------------------------------------------------------------------------------------------|---------------------------------|
| مشاهده رزومه          | کد پرسنلی                                  |                                                                                                    | مشخصات فردى                     |
|                       | محل تۇند : اراك                            | $1$ $\Psi \Delta \Delta / * \Psi / Y * = : \omega_{\beta} \tilde{\omega}_{\beta} / \tilde{\omega}$ | مشخصات سازمانی                  |
|                       | وشعبت تكفل: متأهل                          | کد علی :                                                                                           | سوابق غير شركتى                 |
|                       | * شماره همره :                             | پست الکترونیکی : 👘 👘                                                                               | سوابق آموزشی                    |
|                       | » تصوير:<br>بالمعرون عمل المعرف تصوير: الم | * شماره تماس ضروری :                                                                               |                                 |
|                       |                                            |                                                                                                    |                                 |
|                       | شەر مەل سكۈنە : 📃 🔻                        | استان محل سکونت : (تهران 🔹                                                                         |                                 |
|                       |                                            | آدون محل سکونت : پېر _ ۲۰۰ ما ، ۲۰۰ با ارسان پ ۱ وا                                                |                                 |
|                       |                                            |                                                                                                    |                                 |

 جهت خاتمه فرایند ثبت نام، مطابق شکل زیر کلید "ارسال" کلیک شود. لازم بذکر است درصورت عدم انجام این کار فرایند ثبت نام تکمیل نخواهد شد.

|            | ی اجهارا، ها                                                                                | المعاجه تخست                                     |
|------------|---------------------------------------------------------------------------------------------|--------------------------------------------------|
| ×          |                                                                                             | گواهینامه صلاحیت حرقه ای مدیر مالی ۱۴۰۱          |
|            |                                                                                             | تعهد نامه وضعیت ثبت نام فرم های تکمیلی           |
|            |                                                                                             |                                                  |
|            |                                                                                             | تکمیل فرم های رزومه                              |
|            | از طریق دکمه <mark>تکمیل فرم های رزومه</mark> وارد شوید و یا بر روی لینک های زیر کلیک کنید. | 🛕 جهت تکمیل فرمهای رزومه ( اجباری/اختیاری )      |
|            | مشخصات فردی (اجباری)                                                                        |                                                  |
|            | مشخصات سازمانی (اجباری)                                                                     |                                                  |
|            | سوابق تحصیلی (آختباری)                                                                      |                                                  |
|            | فعالیت های برجسته کاری (اختیاری)                                                            |                                                  |
|            |                                                                                             |                                                  |
|            |                                                                                             |                                                  |
|            |                                                                                             |                                                  |
|            |                                                                                             |                                                  |
|            |                                                                                             |                                                  |
|            |                                                                                             |                                                  |
|            |                                                                                             |                                                  |
|            |                                                                                             |                                                  |
|            |                                                                                             |                                                  |
|            |                                                                                             |                                                  |
|            |                                                                                             |                                                  |
|            |                                                                                             |                                                  |
|            |                                                                                             |                                                  |
|            |                                                                                             |                                                  |
|            |                                                                                             |                                                  |
|            |                                                                                             |                                                  |
| ¢ <b>`</b> |                                                                                             | بستن فرم گواهینامه صلاحیت حرفه ای مدیر مالی ۱۴۰۱ |

- ۲. اتمام فرایند ثبت نام در فراخوان
- درصورت انجام صحیح فرایند ، پیغام زیر به منزله تکمیل فرایند ثبت نام می باشد.

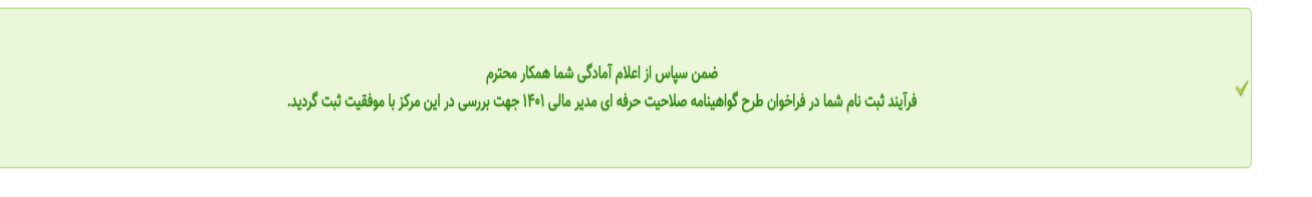

- ۸. رویت وضعیت ثبت نام و پیگیری نتیجه بررسی پرونده ثبت نامی
- پس از ثبت نام موفق و جهت پیگیریهای متعاقب، متقاضیان با ورود به سیستم و قسمت "وضعیت ثبت نام"، می توانند
  آخرین وضعیت ثبت نامی خود مشاهده نمایند.

|                                       |                | گواهینامه صلاحیت حرفه ای مدیر مالی ۱۴۰۱ |           |
|---------------------------------------|----------------|-----------------------------------------|-----------|
|                                       | فرم های تکمیلی | وضعيت ثبت نام                           | تعهد نامه |
|                                       |                |                                         |           |
| تاریخ درخواست : ۱۰:۲۳:۲۵ - ۱۴۰۱/۰۲/۰۷ |                |                                         |           |
| وضعیت درخواست : در حال بررسی          |                |                                         |           |
|                                       |                |                                         |           |
|                                       |                |                                         |           |
|                                       |                |                                         |           |
|                                       |                |                                         |           |
|                                       |                |                                         |           |